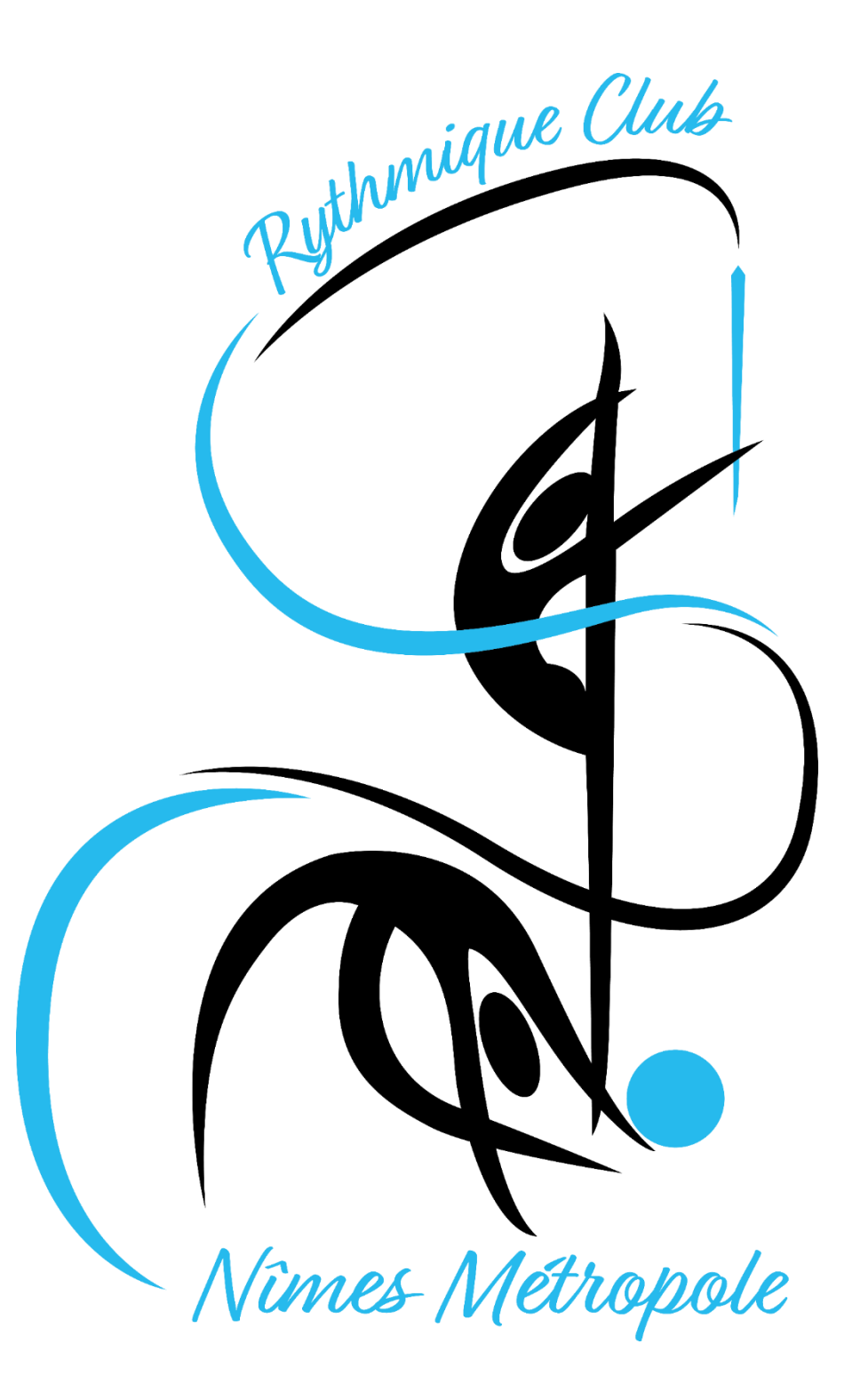

Guide de l'adhérent sur Comiti

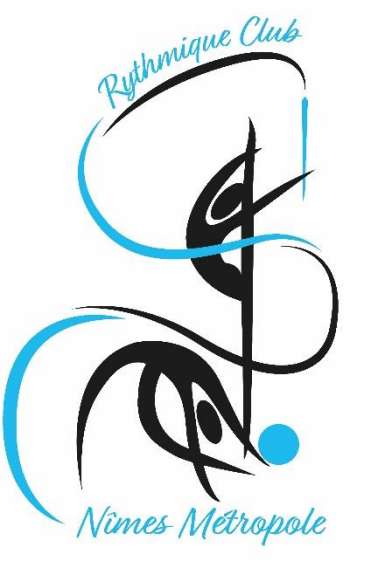

Débuter sur Comiti

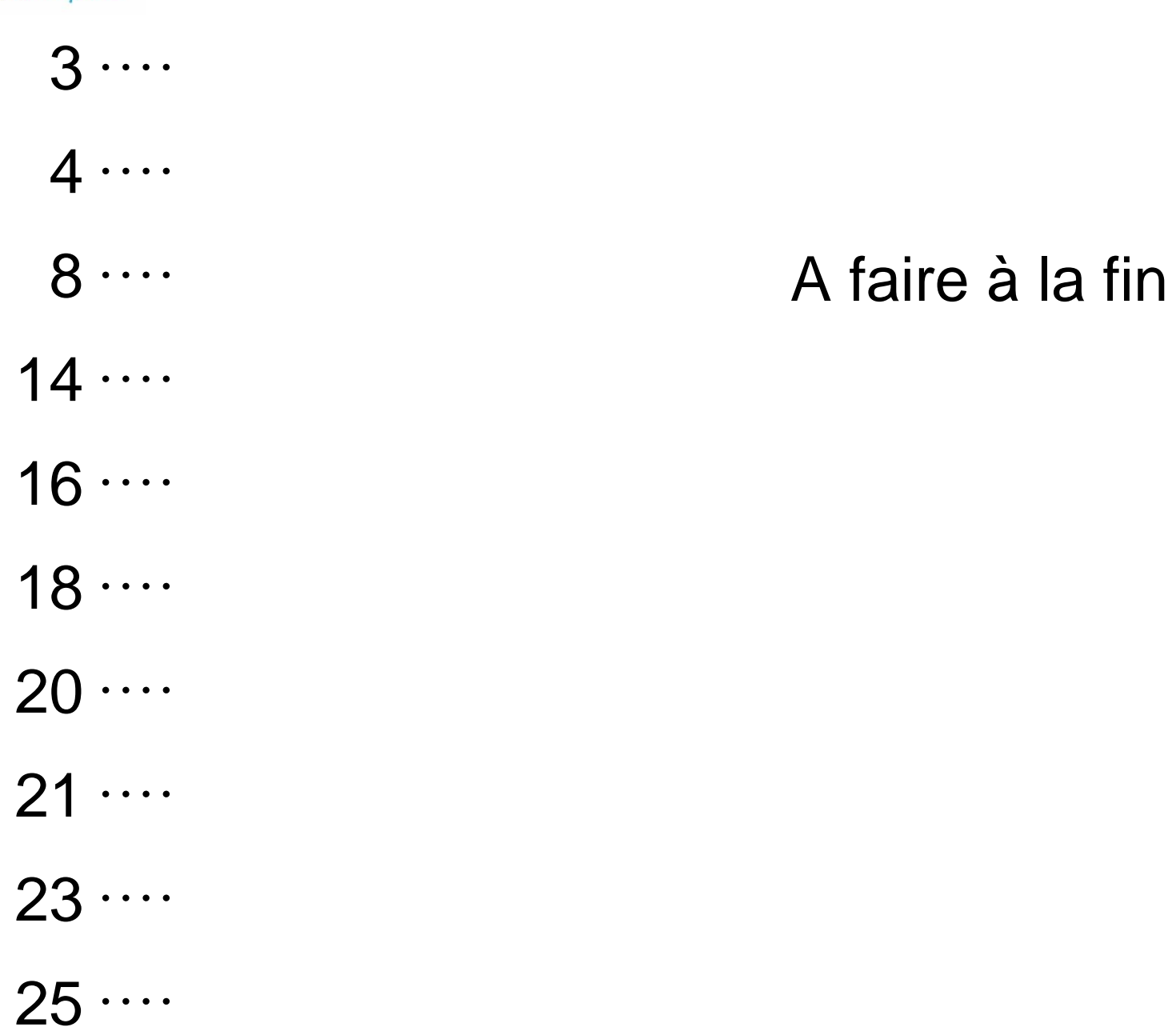

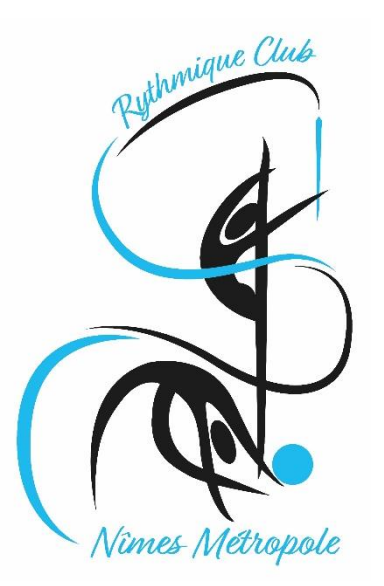

Accès à l'espace adhérent

En cliquant sur ce lien :

https://www.rythmiqueclub-nimesmetropole.com/inscription/

Puis sur la bannière sur la page de notre site

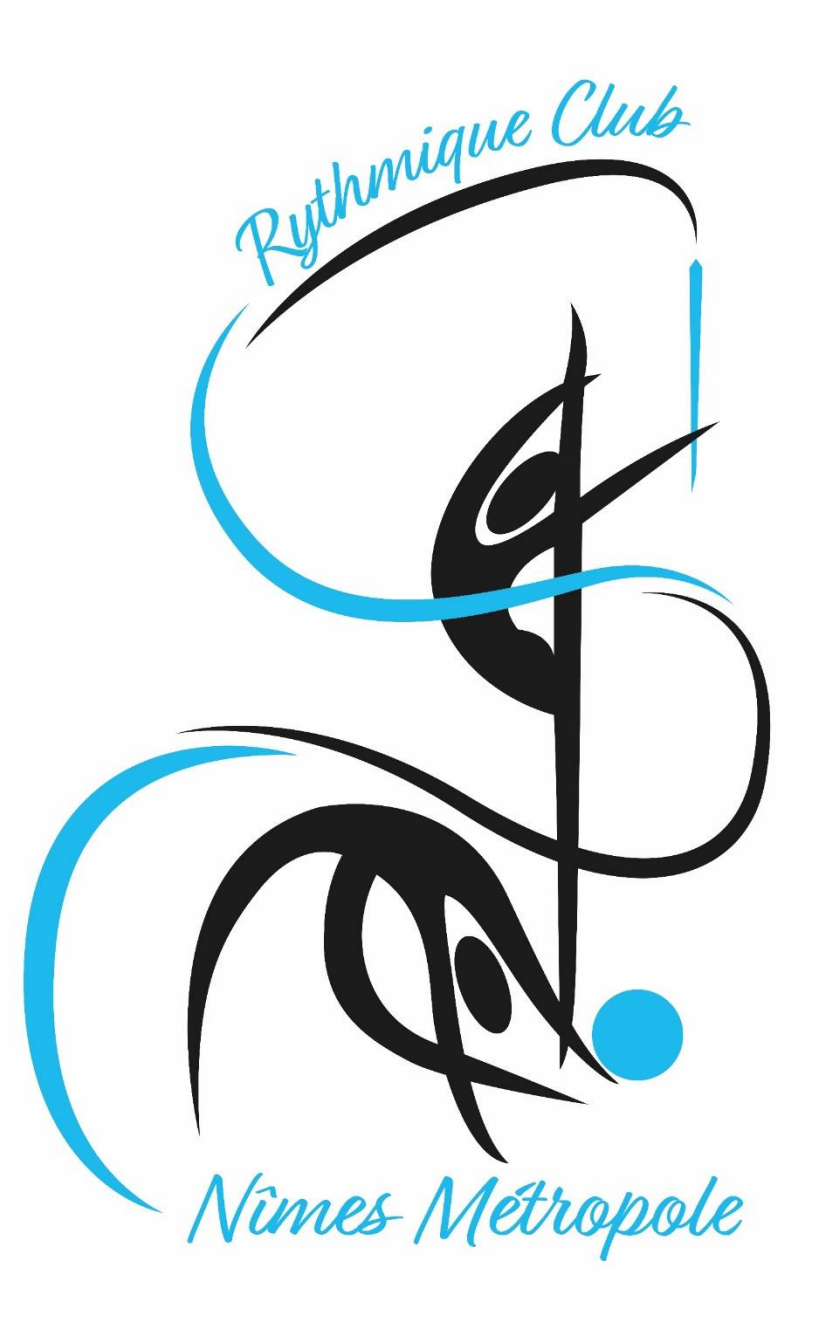

Créer un compte

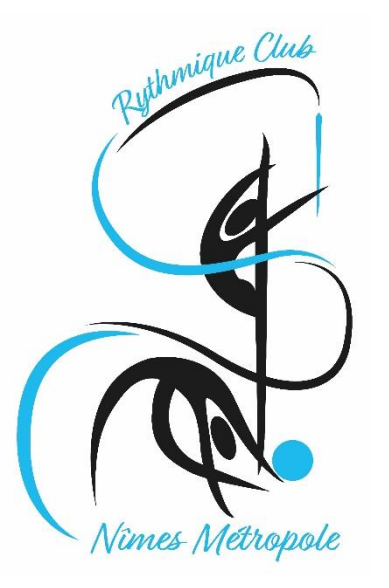

Créer un compte

Pour accéder aux différentes fonctionnalités de Comiti,

1. Cliquez sur "Créer un compte"

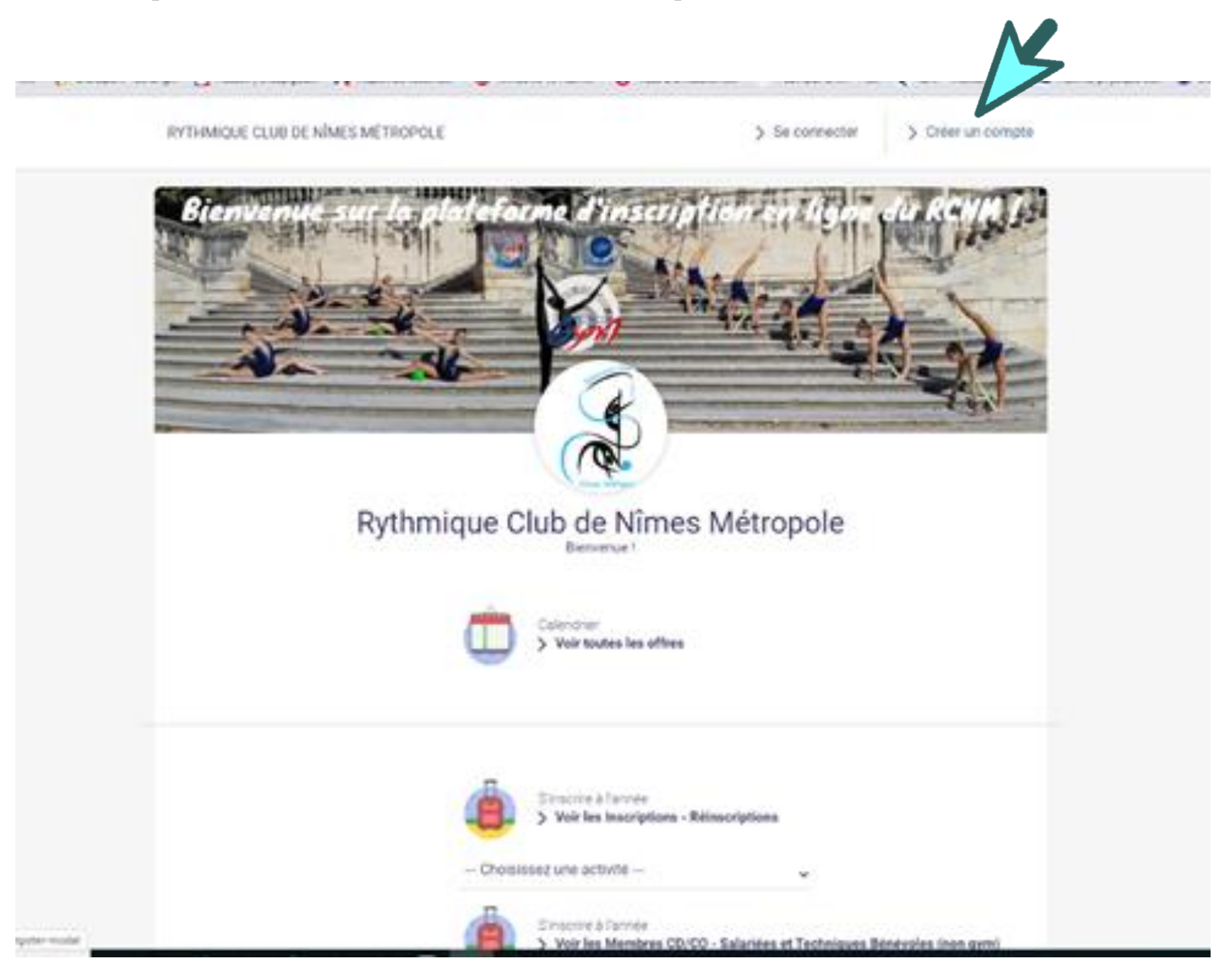

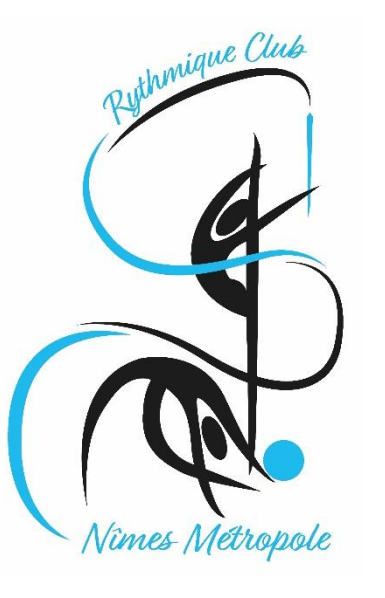

#### Créer un compte

\$

\$

#### 2. Complétez le formulaire

#### Coordonnées

|                              |                                                                                                |           | Adress                            | e e-mail :<br>Sécurité | Saisir un en     | ail             |            |             |
|------------------------------|------------------------------------------------------------------------------------------------|-----------|-----------------------------------|------------------------|------------------|-----------------|------------|-------------|
|                              |                                                                                                |           |                                   | Securite               | Saisir un mo     | nt de passe     |            |             |
|                              |                                                                                                |           |                                   |                        | Vérification     | :               |            |             |
|                              |                                                                                                |           |                                   |                        | Confirmer le     | mot de pass     | e          |             |
| Rythmic                      | Rythmique Club de Nîmes Métropole                                                              |           |                                   |                        |                  |                 |            |             |
| Vous êtes sur le point de    | e créer le compte de votre famille. Entrez les informa<br>l'enfant et/ou du responsable légal. | ations de | Coordonnée<br>(si l'âg            | es du r<br>ge est      | respon<br>< à 18 | sable l<br>ans) | égal       |             |
| Nom de famille *<br>Prénom * | Entrez votre nom de famille<br>Entrez votre prénom                                             |           | Prénom * du respons:              | able légal             | Entrez le pre    | nom du resp     | onsable lé | égal        |
| Genre *                      | ~                                                                                              |           |                                   |                        | Entrez le no     | m de femille i  | du respon  | cable láral |
| Date de naissance            | Jour (31) Mois (12) Année (2001)                                                               | )         | Nom de familie * du responsa      | able legal             |                  | n de tartime (  |            | Sable legal |
| Adresse *                    | Entrez l'adresse                                                                               |           |                                   | Genre                  |                  |                 |            |             |
| Ville *                      | Entrez le code postal                                                                          |           | Date de n                         | aissance               | 01 \$            | ; 01            | \$         | 2001        |
| méro de téléphone *          | Entrez la ville<br>Fotrez le numéro de téléphone                                               |           | l ion de parenté avec le response | able légal             | 0                |                 |            |             |
| Adresse e-mail :             | Saisir un email                                                                                |           |                                   |                        |                  |                 |            | _           |
| Sécurité                     | Mot de passe :<br>Saisir un mot de passe                                                       |           |                                   |                        |                  |                 |            |             |

#### Identifiants de connexion

# al

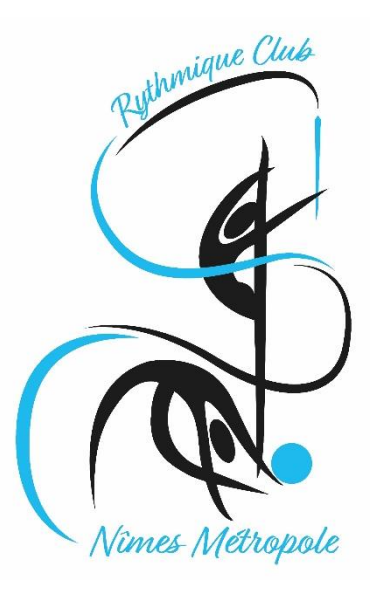

Créer un compte

#### 3. Vous avez maintenant accès à l'espace adhérent

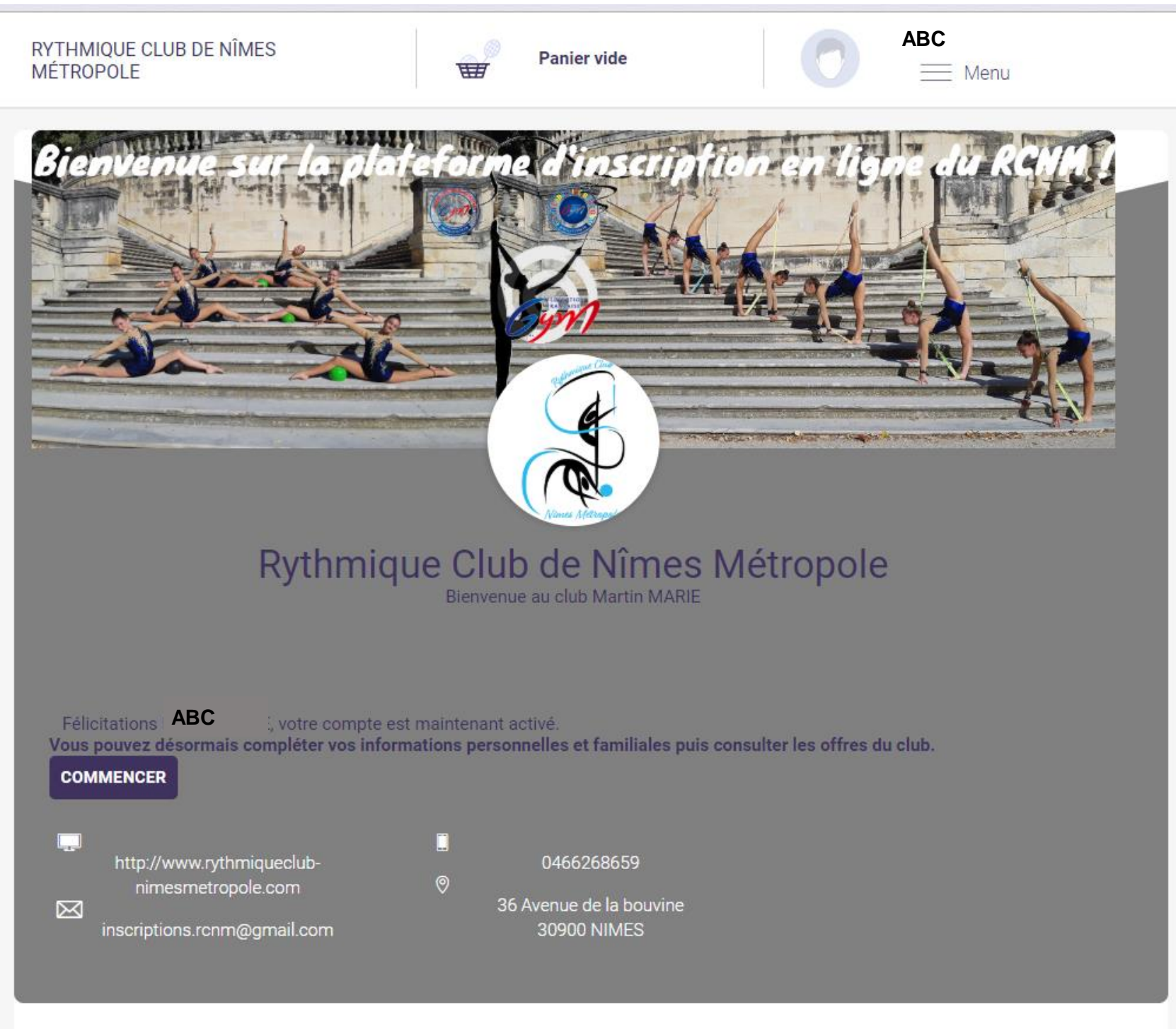

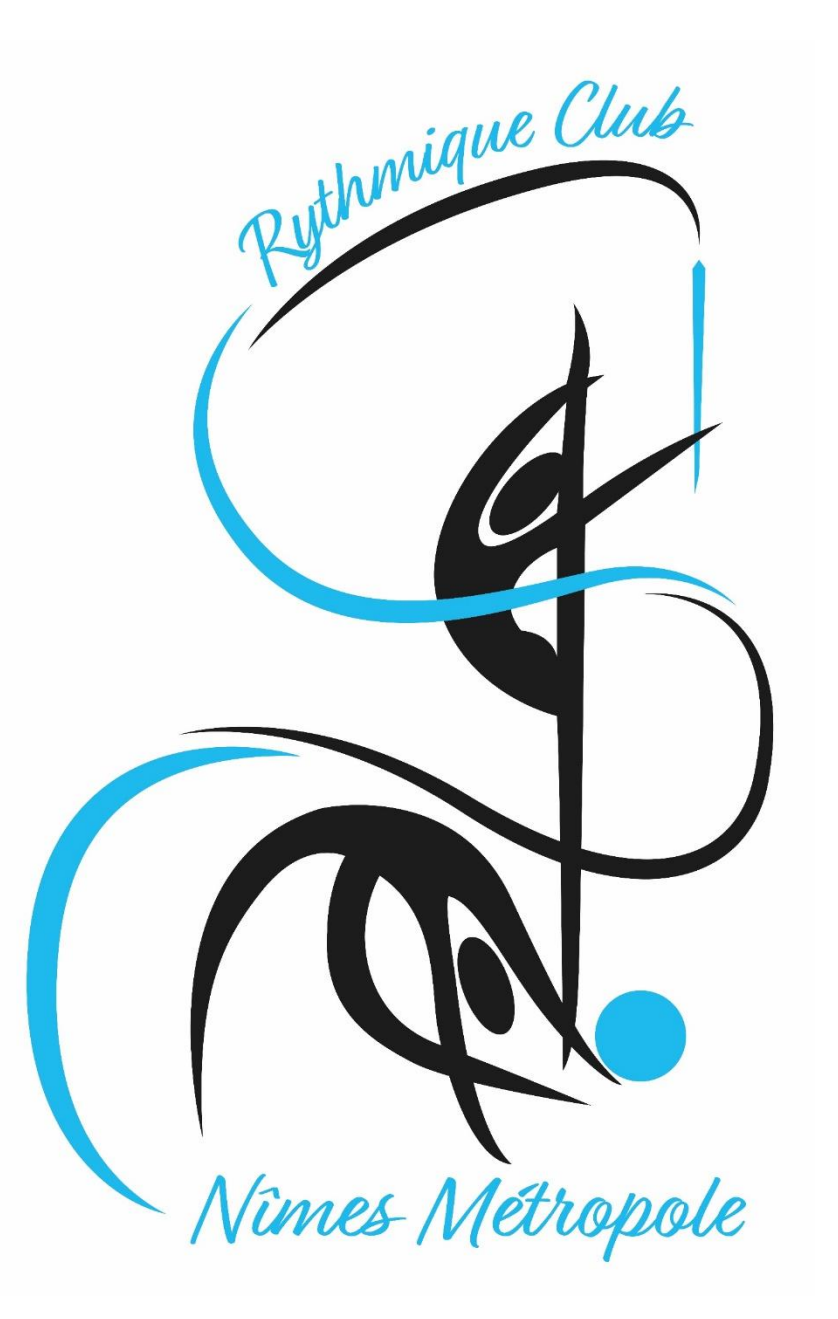

Ajouter / Voir un membre de ma famille

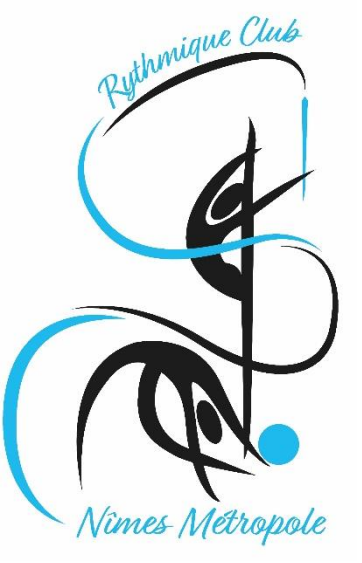

### GUIDE DE L'ADHÉRENT Connexion

| THMIQUE CLUB DE NÎMES<br>ÉTROPOLE | Panier vide          | ABC                                                                                                    |                                                                                                    |  |
|-----------------------------------|----------------------|----------------------------------------------------------------------------------------------------|----------------------------------------------------------------------------------------------------|--|
| Bienvenue sur la                  | ploteforme d'inscrip | <ul> <li>&gt; Pani</li> <li>Q. Mor</li> <li>Q. Ma</li> <li>&gt; Mes</li> <li>@ Mes</li> <li>@ Mot</li> <li>D. Con</li> <li>P. Sed</li> </ul> | ier<br>n profil<br>famille<br>s inscriptions<br>s paiements<br>t de passe<br>itacter le club<br>deconnecter |  |
| Ryth                              | mique Club de Nîmes  | s Métropole                                                                                                    |                                                                                                    |  |
|                                   | Calendrier           |                                                                                                    |                                                                                                    |  |

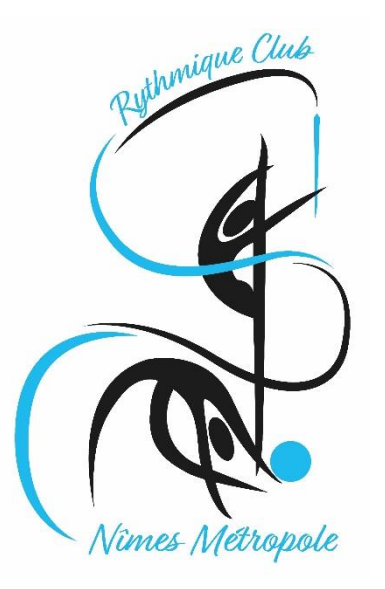

Ajouter un membre

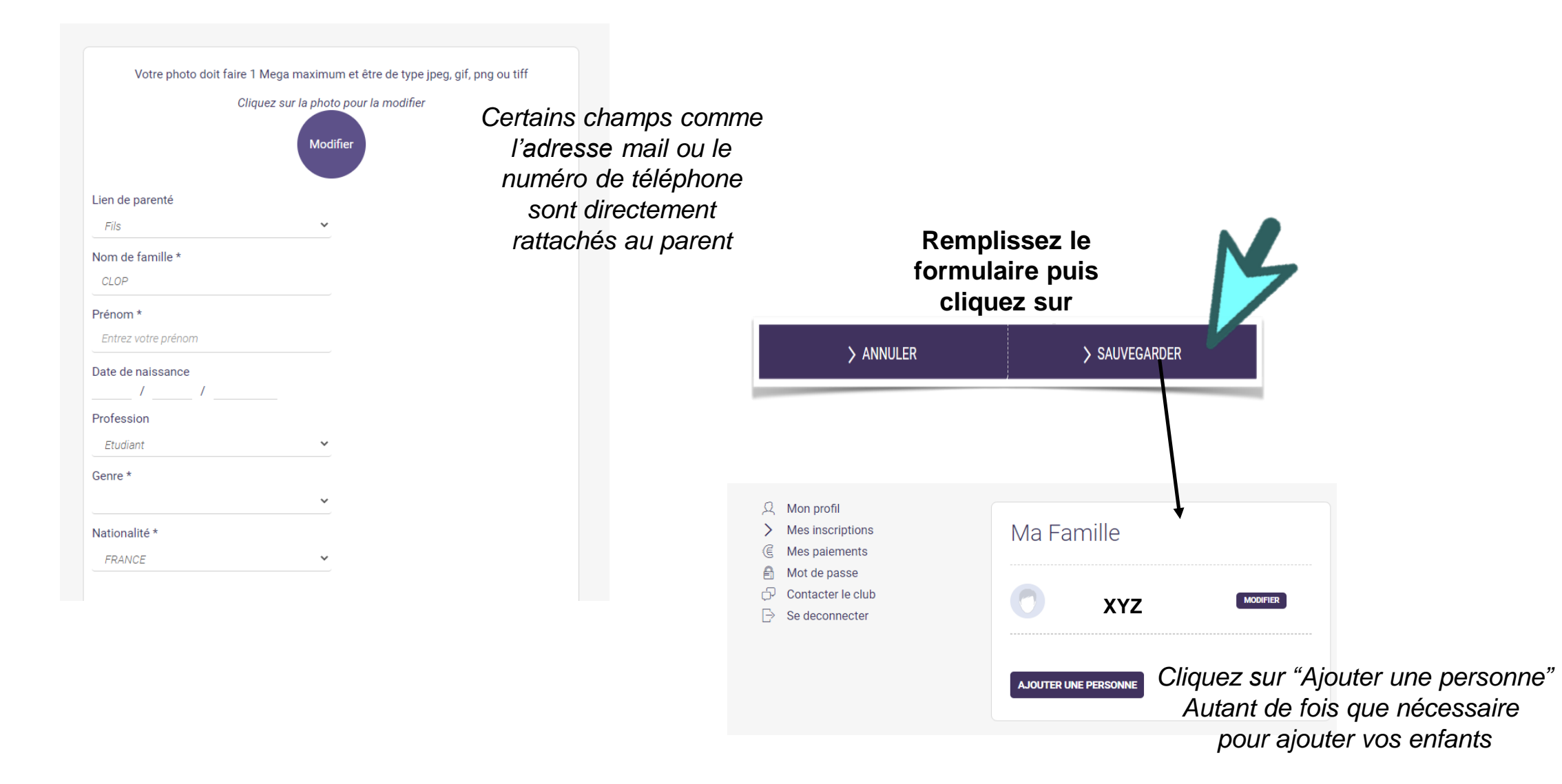

La famille dans Comiti permet de créer une hiérarchie légale Le responsable légal peut inscrire ses enfants depuis son propre compte Le profil de l'enfant peut renvoyer vers le parent 1 et le parent 2

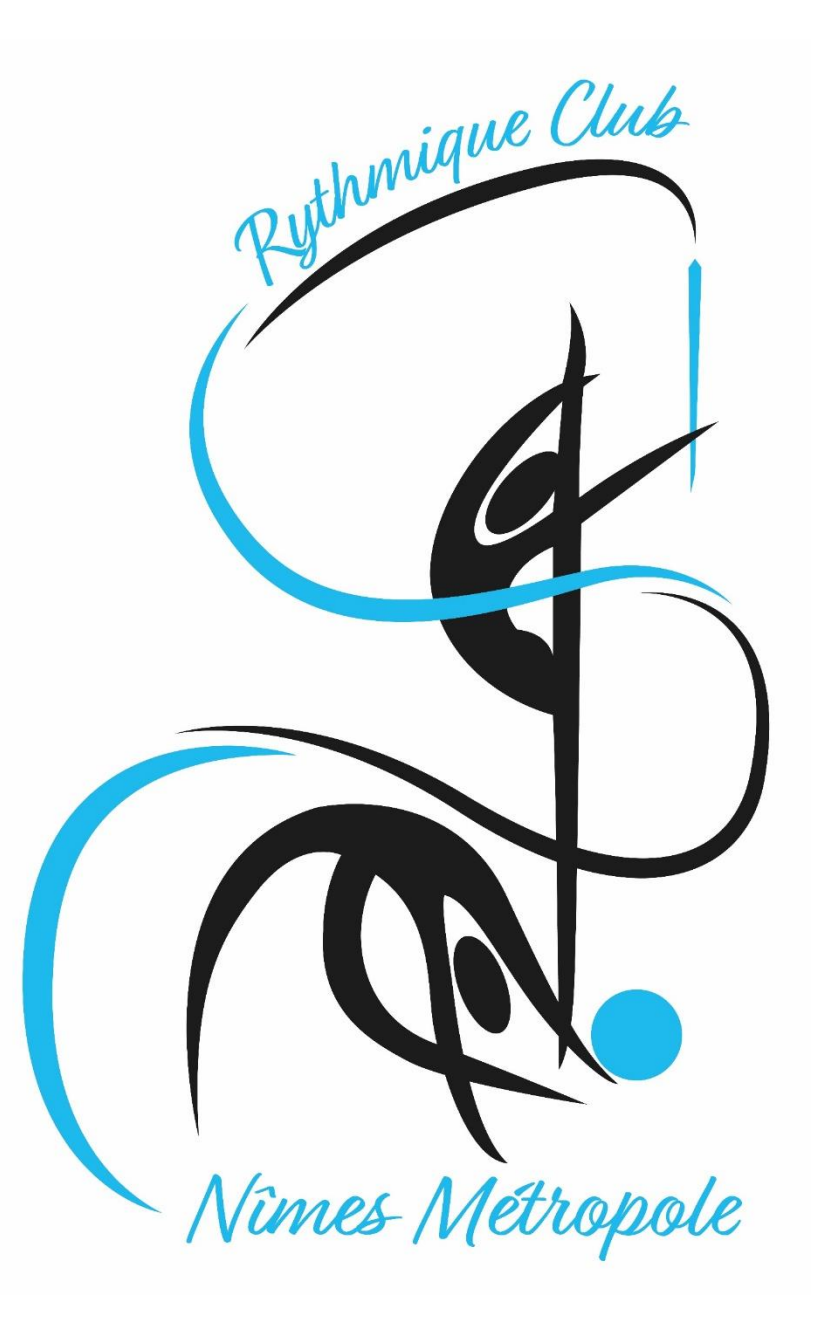

Accéder aux activités

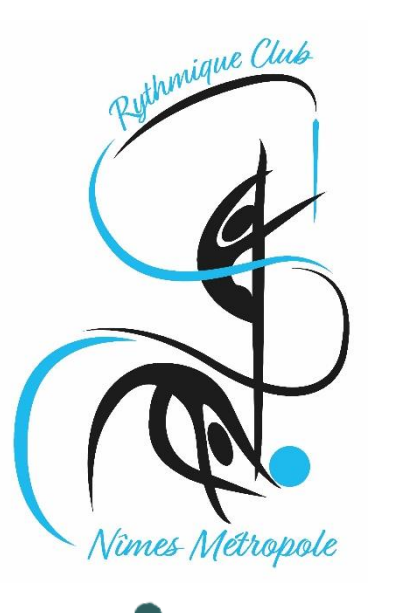

Accéder à une offre

Pour vous inscrire vous ou vos enfants à une offre,

#### Cliquez sur "Accueil" puis sur choisissez une activité

| RYTHMIQUE CLUB DE NÎMES<br>MÉTROPOLE                  | Panier vide          |        |
|-------------------------------------------------------|----------------------|--------|
| Accueil / Famille                                     |                      |        |
| Mon profil     Mes inscriptions     Mes palements     | Ma Famille           |        |
| Kor de passe     Contacter le club     Se deconnecter | <b>XYZ</b>           | MONTON |
|                                                       | AJOUTER UNE PERSONNE |        |

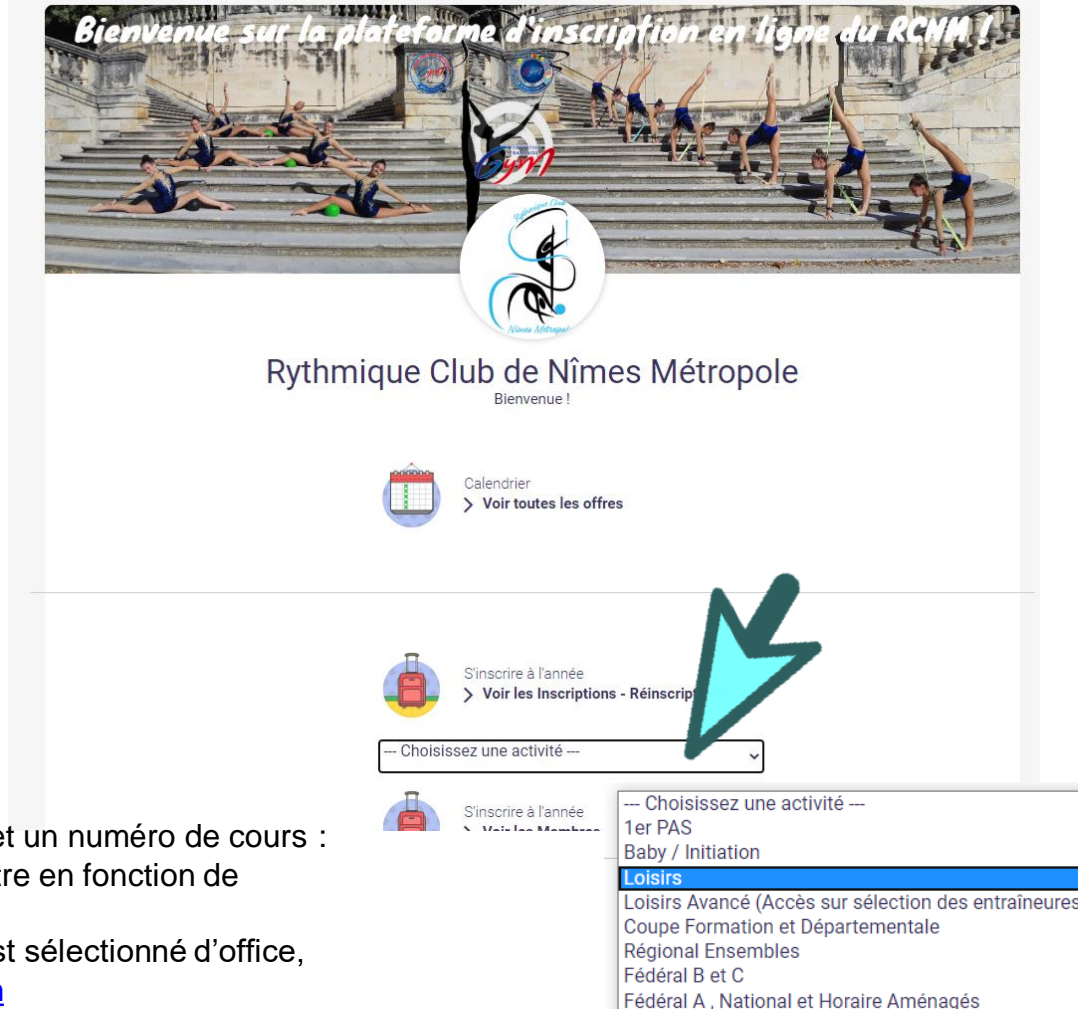

Sport Adapté

Les activités comprennent différents niveaux de pratiques

Pour les nouvelles inscriptions seuls les cours 1<sup>er</sup> pas, baby/initiation et loisirs peuvent être sélectionnés, les autres cours ne sont accessibles que sur sélection des entraîneures.

Pour les réinscriptions, nous vous avons proposé dans la lettre de réinscription un niveau de pratique et un numéro de cours :

- Pour les cours 1<sup>er</sup> pas, baby/initiation et loisirs ne vous convient pas vous pouvez en choisir un autre en fonction de l'année de naissance
- Pour les cours loisirs avancés et compétition le cours que nous vous avons proposé sur la lettre est sélectionné d'office, s'il ne vous convient pas, merci d'envoyer un message à <u>contact.rythmiqueclub.nimes@gmail.com</u>

#### Les filtres vous permettent de trouver l'offre qui vous intéresse

| Filtrer : |        |            |   |          |   |          |   |
|-----------|--------|------------|---|----------|---|----------|---|
| Loi       | sirs 💉 | Par catégo | ~ | Par jour | ~ | Par lieu | ~ |

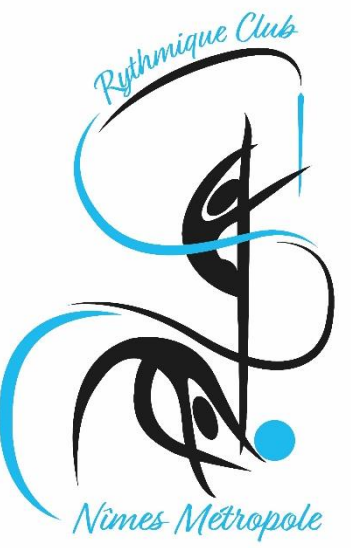

Comprendre une offre

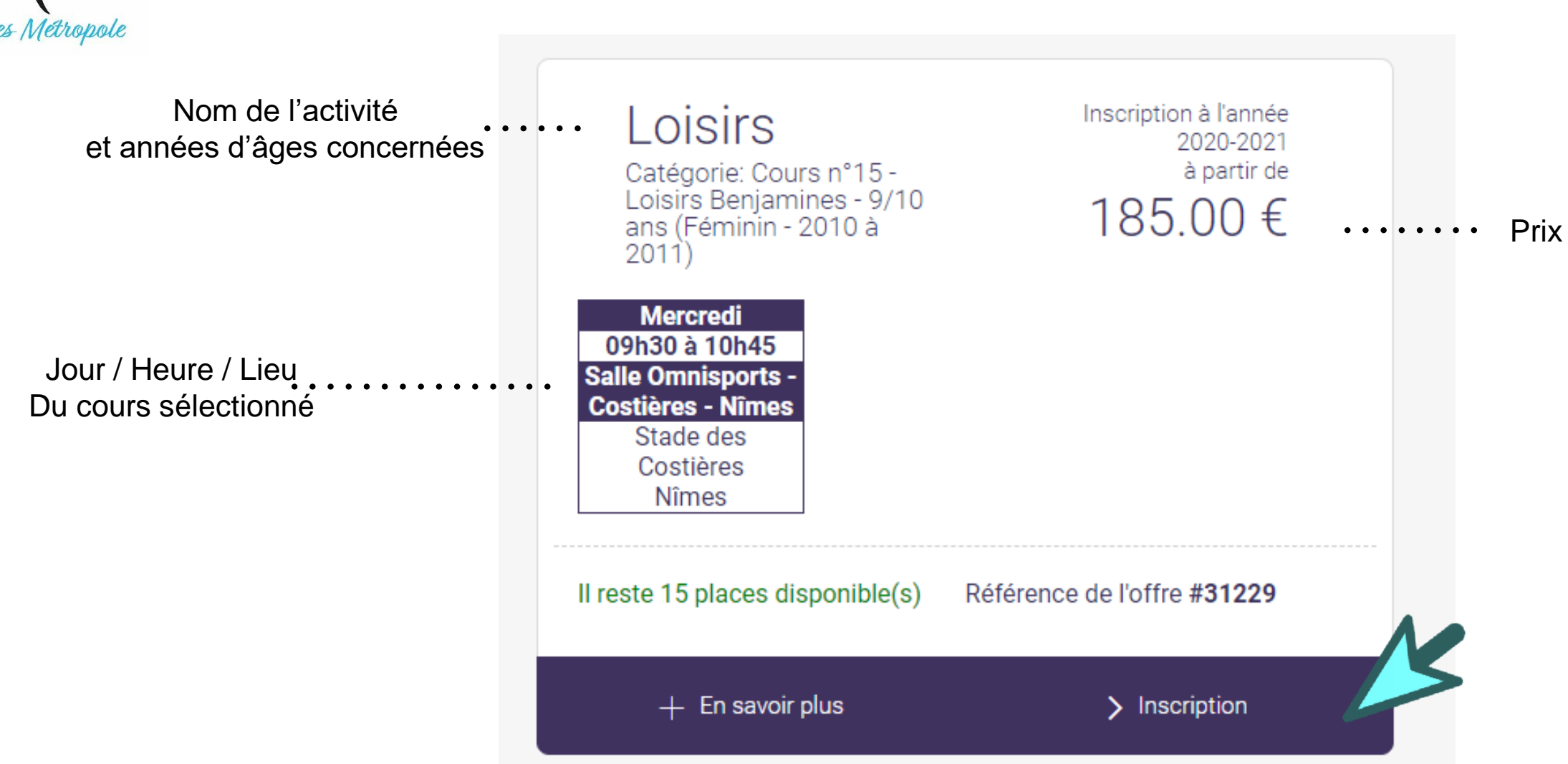

Si cela correspond au cours souhaité, cliquez sur « inscription »

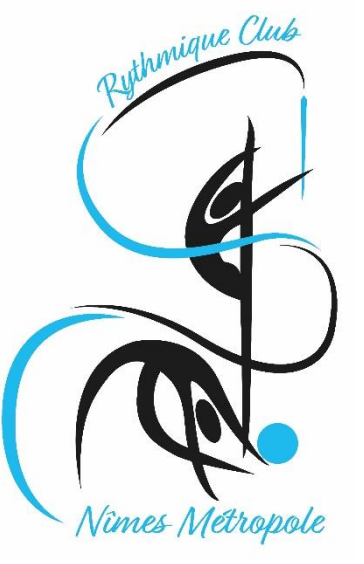

Comprendre une offre

Après voir cliqué sur "Inscription" vous choisissez le membre de votre famille que vous souhaitez inscrire

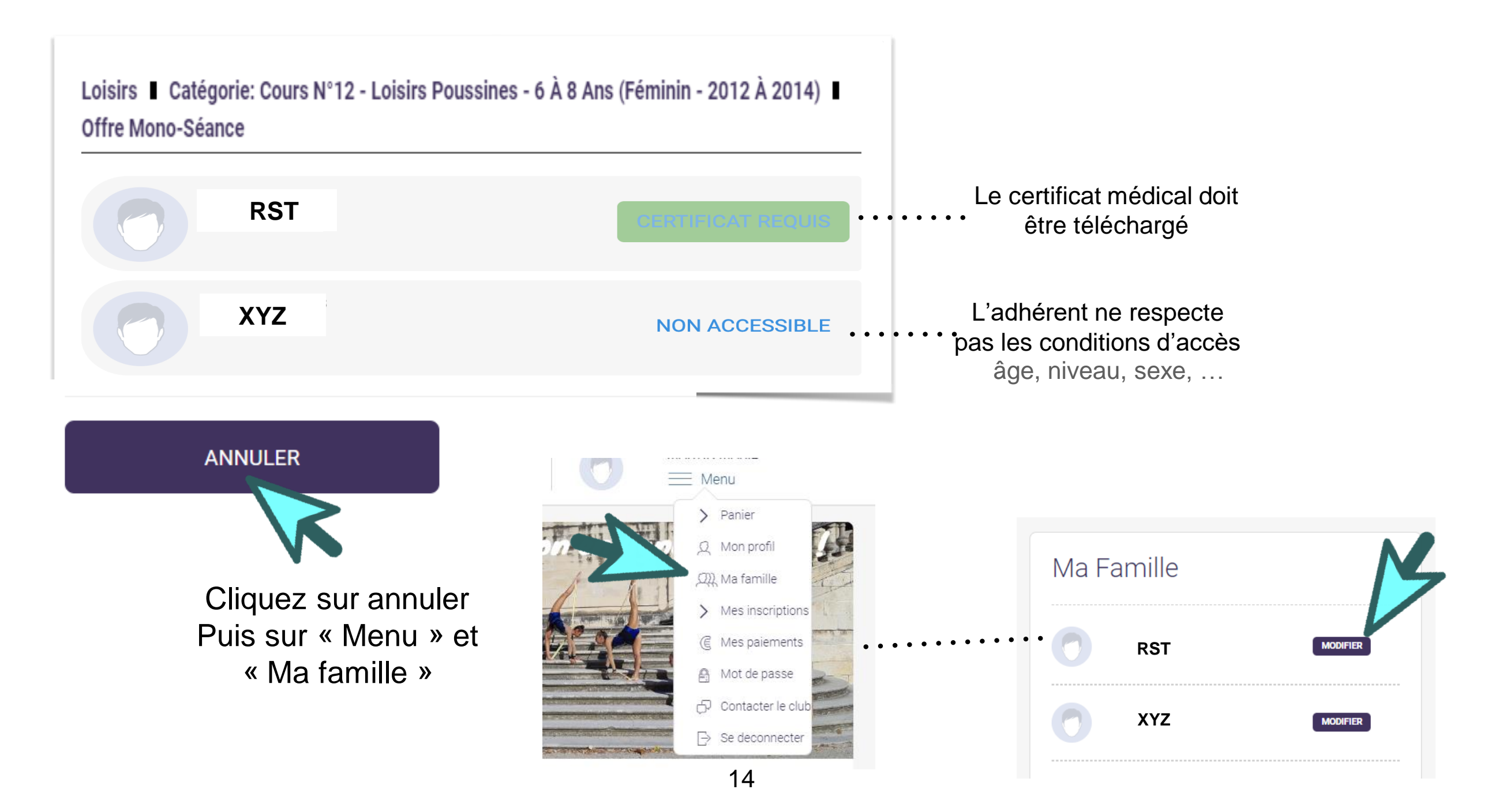

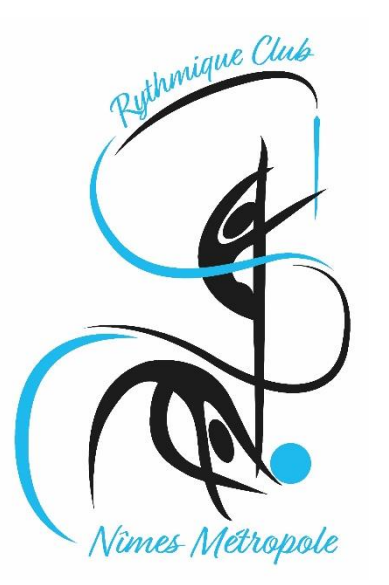

Téléchargement du certificat médical

1. Rendez-vous dans votre profil

#### 2. Profitez en pour télécharger votre photo

| Q  | Mon profil        |                                                                              |
|----|-------------------|------------------------------------------------------------------------------|
| L. | Ma famille        |                                                                              |
|    | 3                 | MON PROFIL                                                                   |
| >  | Mes inscriptions  |                                                                              |
| E  | Mes paiements     | Votre photo doit faire 1 Mega maximum et être de type jpeg, gif, png ou tiff |
| ê  | Mot de passe      | Cliquez sur la photo pour la modifier                                        |
| þ  | Contacter le club |                                                                              |
| ⊳  | Se deconnecter    | Modifier                                                                     |
|    |                   | Nom de famille *                                                             |
|    |                   | NOM                                                                          |
|    |                   | Prénom *                                                                     |
|    |                   | Prénom                                                                       |
|    |                   |                                                                              |

Celle-ci est nécessaire pour imprimer votre carte de membre et accéder aux cours quand votre dossier sera finalisé

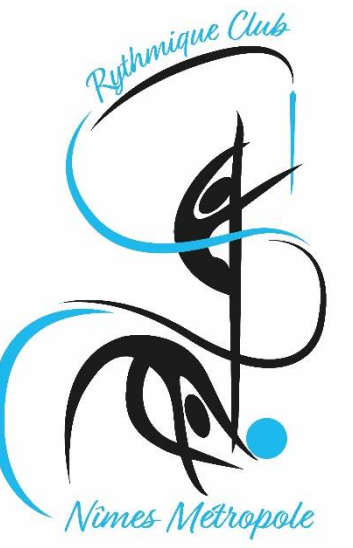

Téléchargement du certificat médical

3. Faites défiler la page jusqu'à atteindre la partie dédiée au certificat médical :

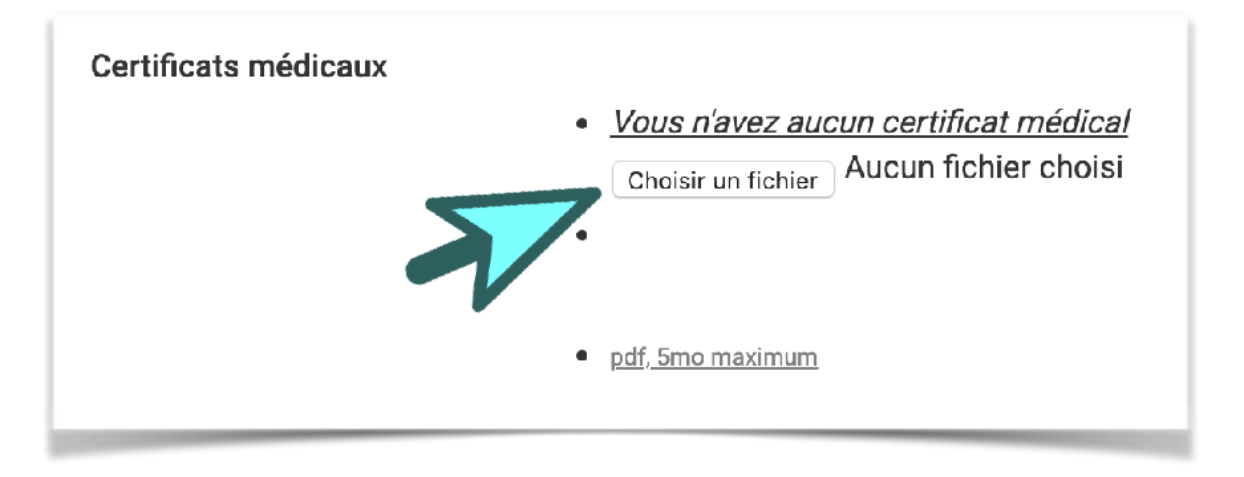

# 4. Une fois téléchargé, saisissez la date de validité

Date du certificat + 3 ans pour toutes sauf pour les Nationales = Date du certificat + 1 an

| 2022 | <b>*</b> |
|------|----------|
|      | 2022     |

#### 5. Sauvegardez vos ajouts

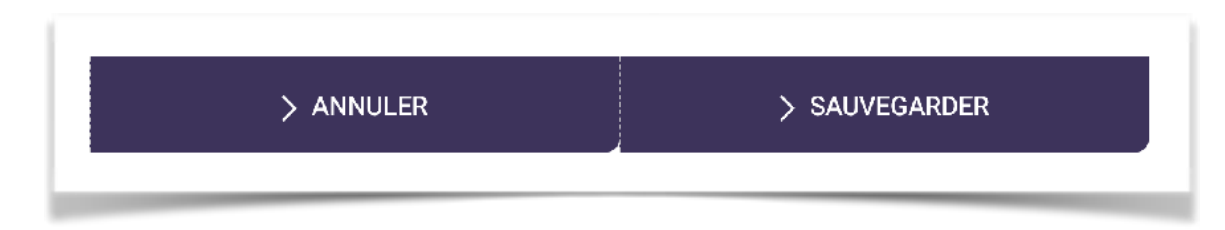

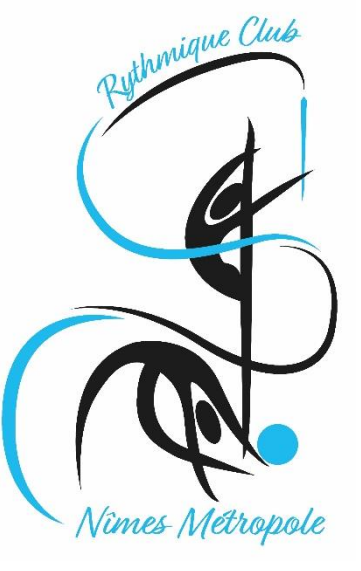

### 5.

|   | Accueil / Famille                                                                        |                        |
|---|------------------------------------------------------------------------------------------|------------------------|
| V | <ul> <li>只 Mon profil</li> <li>&gt; Mes inscriptions</li> <li>ເ Mes paiements</li> </ul> | Ma Famille             |
|   | <ul> <li>And the passe</li> <li>Contacter le club</li> <li>Se deconnecter</li> </ul>     | Claudine CLAP MODIFICE |
|   |                                                                                          | Dede CLOP              |
|   |                                                                                          | AJOUTER UNE PERSONNE   |
|   |                                                                                          |                        |

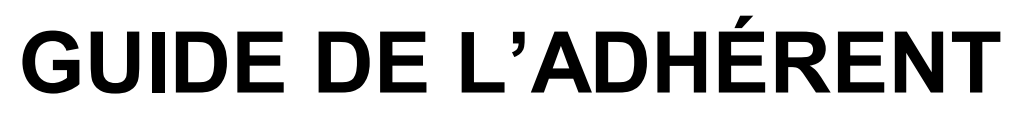

### S'inscrire à l'offre

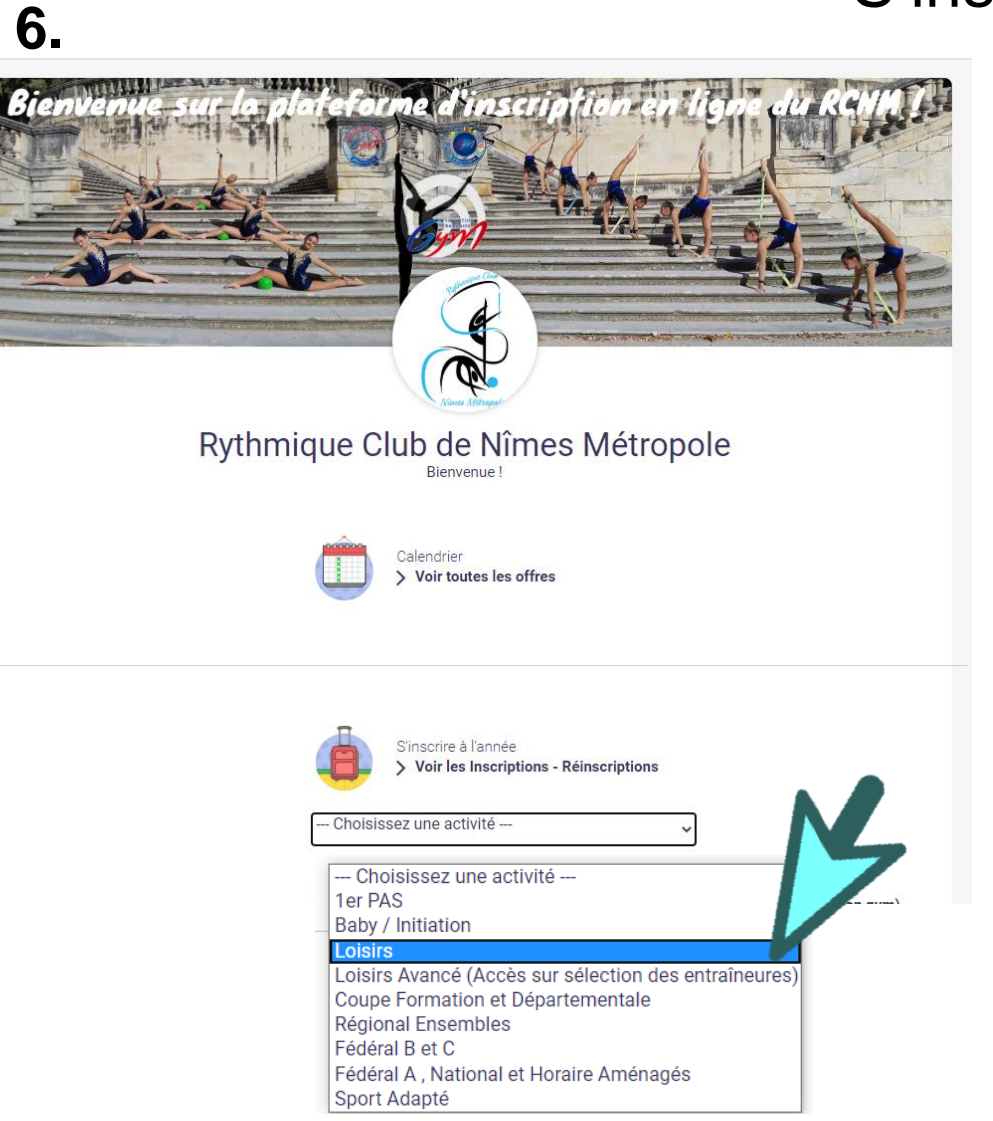

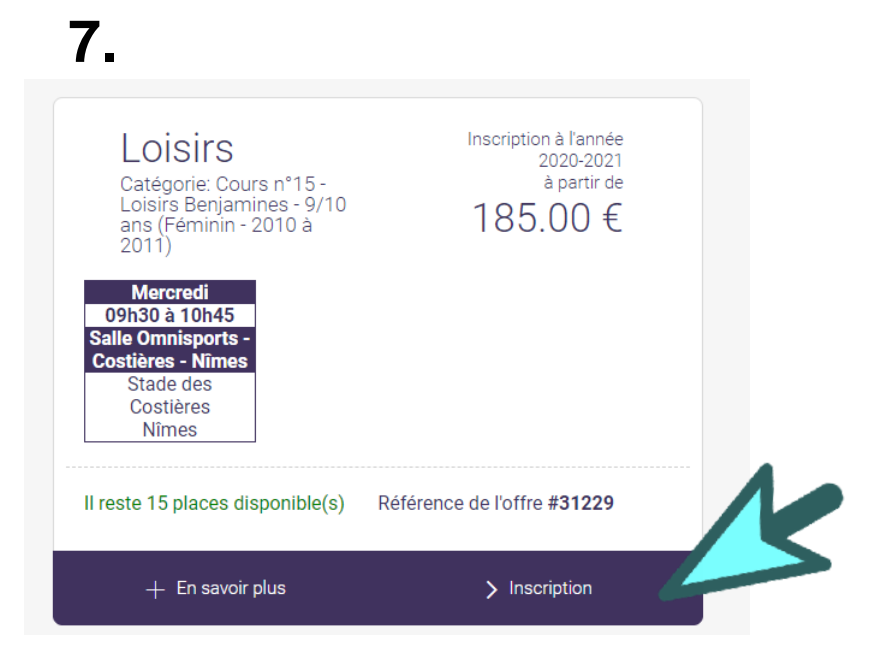

#### 8. Vous pouvez à présent vous inscrire

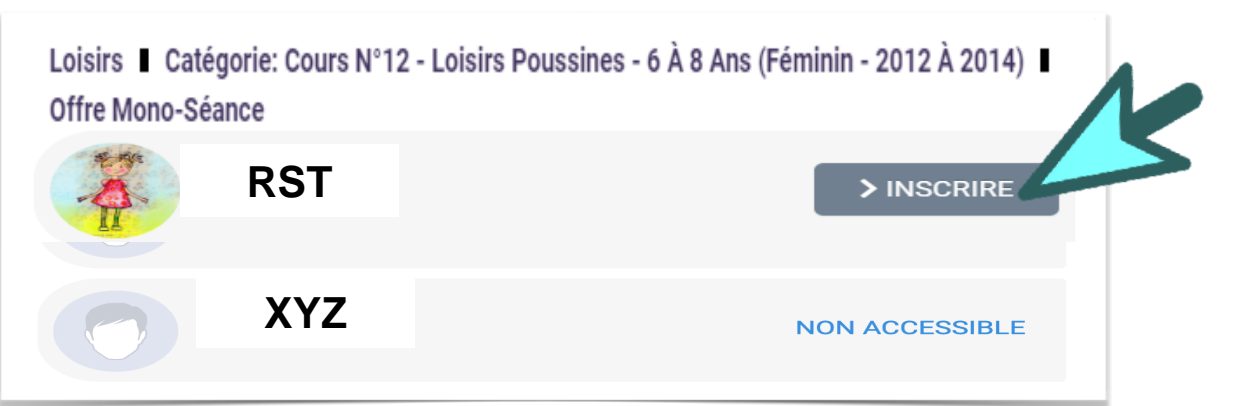

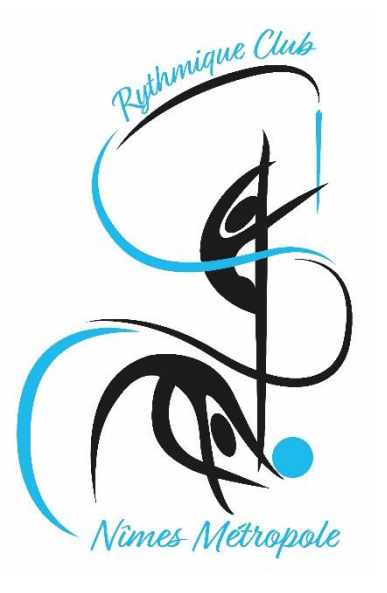

S'inscrire à l'offre

| 9 |  |
|---|--|
|   |  |

#### FORMULAIRE REQUIS

MERCI DE COMPLETER CE FORMULAIRE POUR POURSUIVRE L'INSCRIPTION

> Le certificat médical intègre-t-il la mention "Y compris en compétition" ?

○ <sup>Oui</sup> ○ <sup>Non</sup> Si vous cochez non c'est que votre certificat n'est pas valable pour votre inscription

> Mentions Légales

Mentions Légales

Cochez la case (le paramétrage du site fait que nous ne pouvons pas mettre un titre sans case à cocher !)

» N° de sécurité sociale

> - Mon enfant est mineur, je l'autorise à adhérer au RCNM / Je suis majeure, j'accepte d'adhérer au RCNM

⊖ Oui ⊃ Non

> - Autorise le RCNM à prendre les décisions en cas de maladie ou d'accident nécessitant une intervention, après en avoir été informé (e) (s), et autorise une hospitalisation si nécessaire.

⊖ Oui ⊖ Non

> - Autorise le RCNM à photographier ou filmer mon enfant (ou moi même si la gymnaste est majeure) lors des cours, stages, représentations ou compétitions, et à les diffuser sur tous supports de communication du club ou pour la presse.

⊖ Oui ⊖ Non

> - Reconnais être informé (e) que le RCNM sera amené à stocker mes données personnelles dans le cadre de mon adhésion

⊖ Oui ⊖ Non

> \*\*\*\*\*\*\*\*\*\*\*\*\*\*

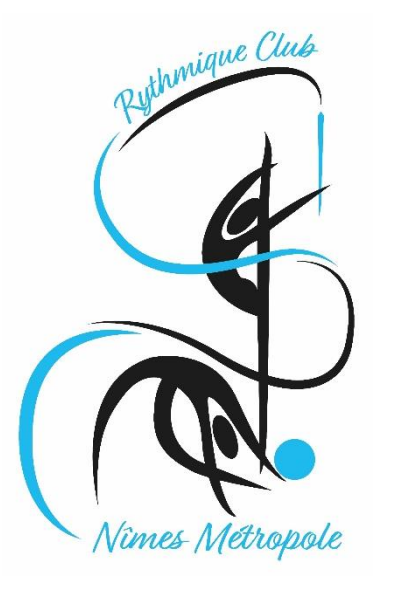

#### S'inscrire à l'offre

> Avez-vous eu une perte de connaissance ?

| > ***********************************                                                                                                    |                                                                                                    | е                       |
|----------------------------------------------------------------------------------------------------|----------------------------------------------------------------------------------------------------|-------------------------|
| C ASSURANCE LICENCE FFG                                                                                                    |                                                                                                    | 1                       |
| > Déclare : Avoir pris connaissance du contenu de la<br>dont un exemplaire est affiché et téléchargeable sur<br>d'assurance souscrit par le Fédération Française de<br>adhérents auprès d'Allianz IARD; Ayant été informé<br>complémentaire forfaitaire, de renforcer les garanti<br>garanties optionnelles, je déclare : avoir pris connai<br>tableau 3 ; Pour les indemnités journalières (article<br>connaissances des options A, B et C figurant dans le | a notice d'information saison 2020-2021<br>r le site du club, relative au contrat<br>Gymnastique (FFG) pour le compte de ses<br>de l'intérêt, en contrepartie d'une cotisation<br>es automatiques du contrat par des<br>ssance des options 1 et 2 figurant dans le<br>3.B de la notice) Après avoir pris<br>e tableau 4 de la notice |                         |
| ne retenir aucune option complémentaire (                                                                                                    | ] choisir l'option A pour 9€                                                                                                    |                         |
| Choisir l'option B pour 18€     Choisir l'option                                                                                                    | on C pour 32€                                                                                                    |                         |
| > Etes vous une Nouvelle INSCRIPTION ou un RÉINS<br>(Cliquez sur la flêche pour sélectionner votre choix)<br>NI = Nouvelle Inscription                                                                                                    | SCRIPTION                                                                                                    |                         |
| NI = Nouvelle Inscription                                                                                                    |                                                                                                    |                         |
| Re = Re Inscription                                                                                                    |                                                                                                    |                         |
| (NE CONCERNE QUE LES RÉINSCRIPTIONS AVEC UN CER<br>du certificat médical 3 ans pour tous sauf 1 an pour les Na                                                                                                    | TIFICAT SIGNALE VALIDE PAR LE CLUB (validité<br>ationales) )                                                                                                    |                         |
| QUESTIONNAIRE DE SANTE Partie<br>ayant<br>> Un membre de votre famille est-il décé recu)                                                                                                    | à ne remplir que pour les réinsc<br>un certificat valide (à vérifier sur                                                                                                    | riptions<br>le courrier |
| ⊖ Oui ⊖ Non                                                                                                    |                                                                                                    | 1                       |
| > Avez-vous ressenti une douleur dans la poitrine, d<br>ou un malaise ?                                                                                                    | les palpitations, un essoufflement inhabituel                                                                                                    |                         |
| ⊖ Oui ⊃ Non                                                                                                    |                                                                                                    |                         |
| > Avez-vous eu un épisode de respiration sifflante (                                                                                                    | asthme) ?                                                                                                    |                         |
| ⊖ Oui ⊃ Non                                                                                                    |                                                                                                    | 1                       |
|                                                                                                    |                                                                                                    | -                       |

#### > Débardeur Club

(Année 2020-2021 Changement du débardeur club pour une durée de 4 saisons - Le 1er débardeur est offert - Pour tout changement de débardeur sur la période 2020/2024 vous pourrez commander celui ci sur la boutique du club )

🗌 Débardeur Club

> Taille débardeur à commander

2/3 ans

dessus

> Attestation FFG - A compléter pour toute RÉINSCRIPTION ayant rempli le formulaire santé ci-

| Attestation | FFG |
|-------------|-----|

Partie à ne remplir que pour les réinscriptions ayant un certificat valide (à vérifier sur le courrier reçu)

~

> Je soussigné, Nom - Prénom

> Représentant légal de l'enfant : (Nom et Prénom de la ou le Gymnaste)

> Club :

> Atteste avoir renseigné le questionnaire de santé préalablement à ma demande de licence à le FFG pour la saison 2020-2021

🗌 oui

> Fait à : le :

> Signature de la Gymnaste Majeure ou du Représentant Légal (Nom - Prénom)

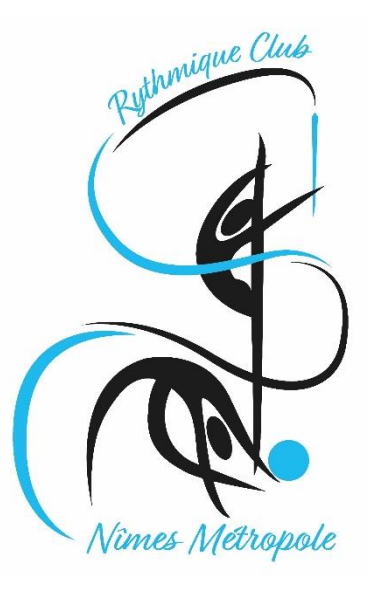

#### Mettre dans le panier

| RYTHMIQUE CLUB DE NÎMES<br>MÉTROPOLE                                                                                                    | 1 inscription(s) en cours                                                      | ABC 🗮 Menu                                            |
|----------------------------------------------------------------------------------------------------|--------------------------------------------------------------------------------|-------------------------------------------------------|
| .ccueil / Votre panier 🕁                                                                                                    | 0<br>7                                                                         |                                                       |
|                                                                                                    |                                                                                |                                                       |
| LOISIRS<br>- Cours n°12 - Loisirs Poussines - 6 à 8 a<br>#31215                                                                            | ns - <b>Référence de l'offre</b>                                               | Inscription à l'année<br>180.00 €                     |
| Mercredi<br>11h00 à 12h15                                                                                                    |                                                                                | Inscription pour : Dede CLOP                          |
| Licences<br><b>G.R (50.00 €)</b> (Cette licence est obligation                                                                             | toire)                                                                         |                                                       |
| Service(s) optionnel(s)                                                                                                    |                                                                                |                                                       |
| <ul> <li>Débardeur club offert (Inscription et Ré</li> <li>Baby / Initiation / Loisirs - Réduction Réin votre choix) (-18.00 €)</li> </ul> | inscription 2020-2021) (gratuit)<br>scription - Suite au COVID19 vous pouvez b | énéficier d'une réduction de 10% sur la cotisation (à |
| SUPPRIMER DU PANIER                                                                                                    |                                                                                |                                                       |
| AJOUTER UNE ACT                                                                                                    | IVITÉ                                                                          | AJOUTER UN PRODUIT                                    |

Vous pouvez ajouter autant d'inscription que vous le souhaitez dans le cadre des limites imposées par le club

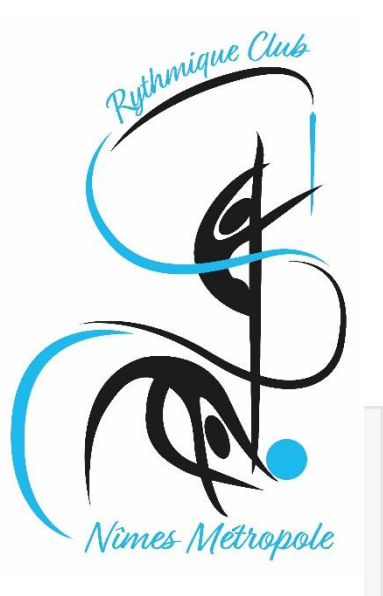

### Mettre dans le panier

| dhésion                                                                                                    | al adhésion<br>5€     |
|----------------------------------------------------------------------------------------------------|-----------------------|
|                                                                                                    |                       |
| OTAL 2                                                                                                    | 35.00 €               |
| ENTREZ                                                                                                    |                       |
| noisissez votre moyen de paiement                                                                                                    |                       |
| $\circ \rightarrow$ Autres moyens de paiement *1                                                                                                    |                       |
| *2) i MANGOPAY<br>Your les règlements par carte bancaire, la Société Comiti a choisi de faire confiance à Leetchi Corp. S.A à travers la solution MANGO PAY pour l'ensemble des services monétiq<br>aiement par carte bancaire. En utilisant le système de paiement par Carte Bancaire propose sur le Site Comiti et son Application, vous acceptez les Conditions Particulières d'<br>e la monnaie électronique Leetchi de MANGO PAY détaillées dans nos CGV-CGU. | ues de<br>Jtilisation |
| *1) Selon les modalités proposées par le club.                                                                                                    |                       |
| Précisez le type de paiement en commentaire Chèques (Nbres de chèques)/ Espèces/CCAS/CAF/ANCVetc                                                                                                    |                       |
| ndiquez au club quand et comment vous réglerez vos inscriptions.                                                                                                    |                       |
| Les règlements ne seront récupérés qu'en septembre, mais merci de préciser ici p<br>quel moyen vous comptez payer. A partir de septembre vous aurez aussi la possibi                                                                                                    | ar<br>lité            |
|                                                                                                    |                       |
| accepte le réglement intérieur (obligatoire) Cliquez ici pour le lire                                                                                                    | •••••                 |
| > PAYER                                                                                                    |                       |
|                                                                                                    |                       |
|                                                                                                    |                       |

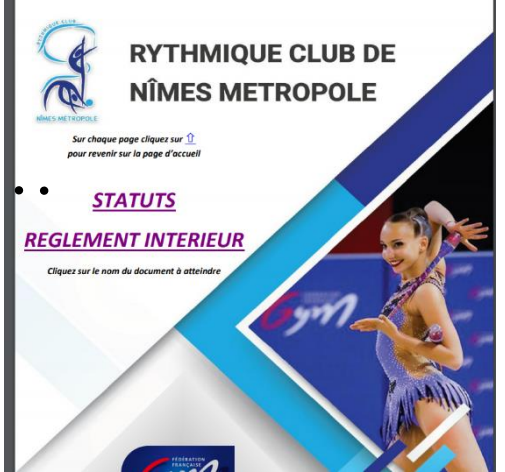

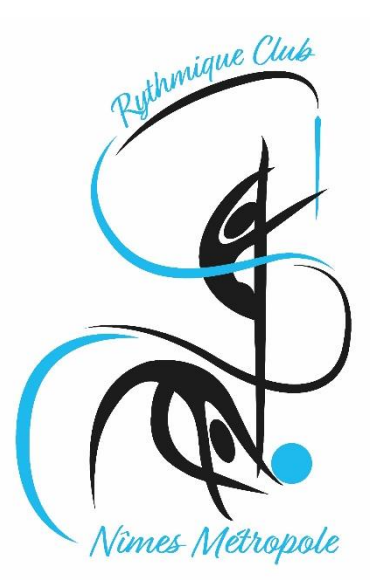

Mettre dans le panier

Vu le contexte sanitaire et pour limiter les contacts et les déplacements, nous avons décidé de ne prendre aucun paiement avant le mois de septembre

Vous ne pourrez donc pas aller plus loin dans votre démarche

Le club vous contactera si votre dossier est incomplet

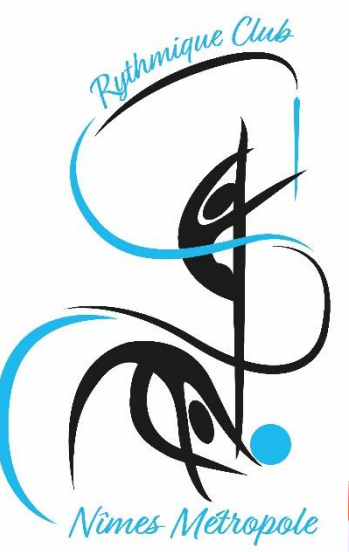

#### Mettre dans le panier

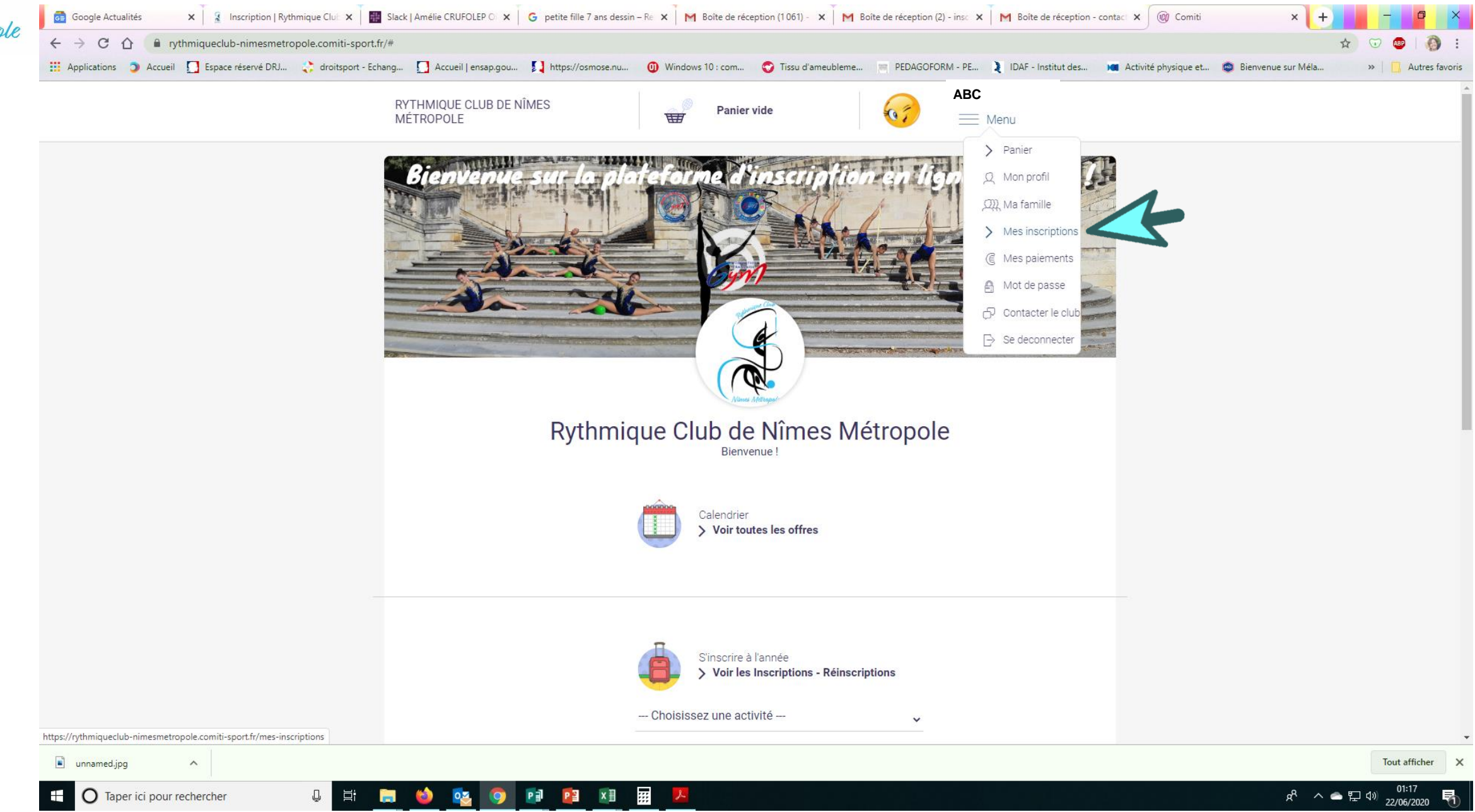

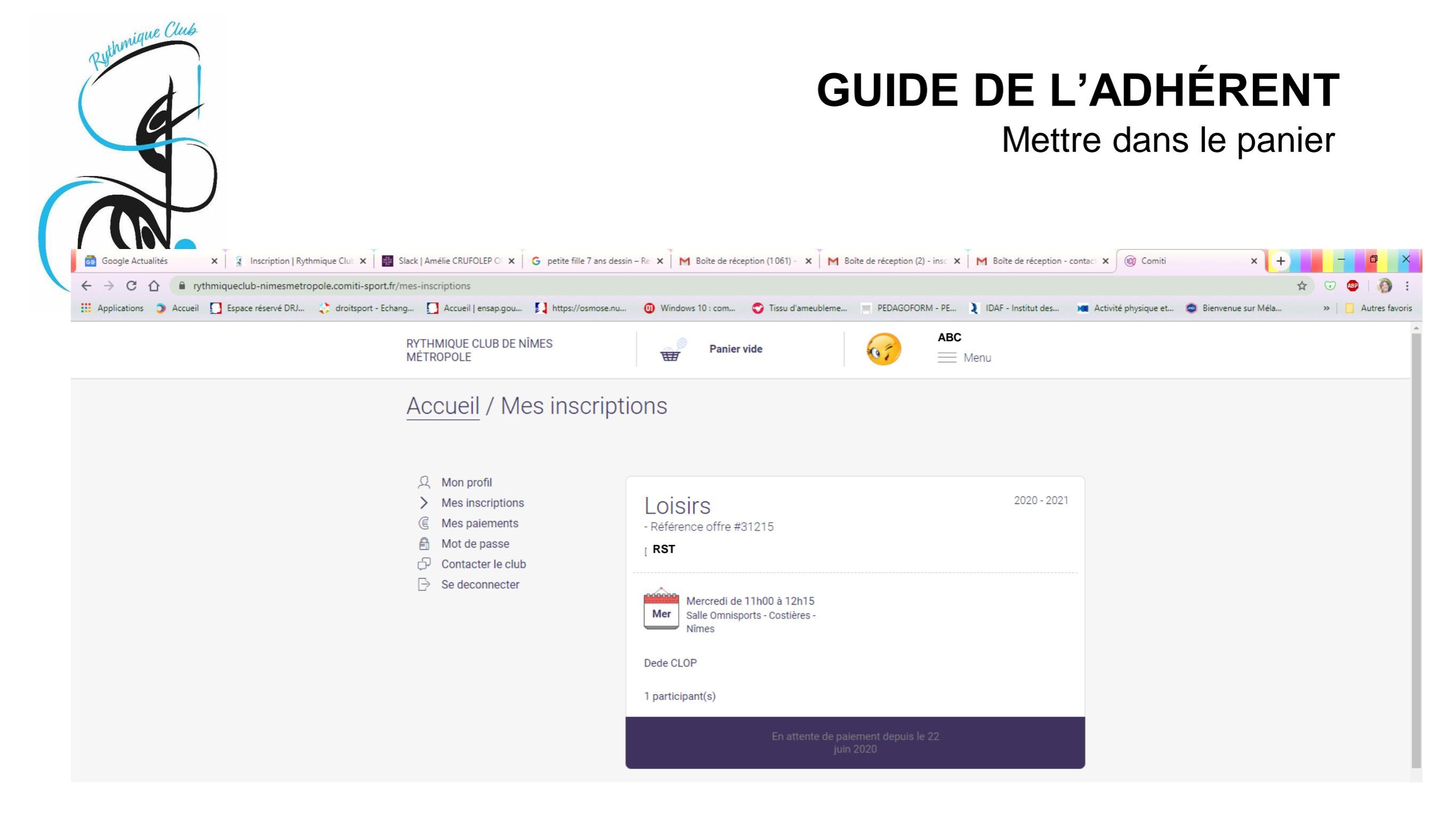

Le club validera votre paiement au moment de sa réception en septembre (automatique pour le paiement par CB)

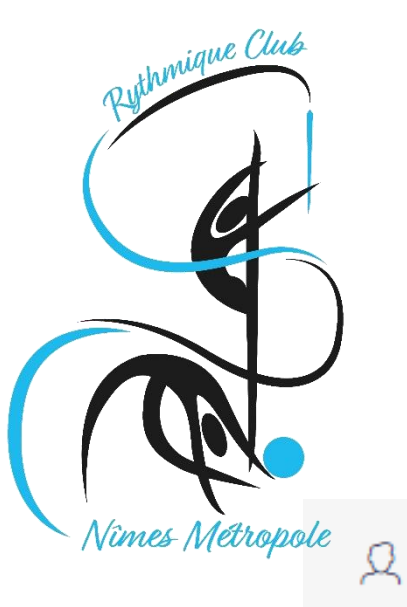

Mon profil

>

C

A

P

Ð

## **GUIDE DE L'ADHÉRENT**

### Télécharger ma facture

"Justificatif d'achat"

| Mon profil        |                                                                                           |                                                                 |        |         |         |  |  |
|-------------------|-------------------------------------------------------------------------------------------|-----------------------------------------------------------------|--------|---------|---------|--|--|
| Mes inscriptions  | Panier #242657                                                                            | r                                                               |        |         |         |  |  |
| Mes paiements     |                                                                                           |                                                                 |        |         |         |  |  |
| Mot de passe      | Payé le 21 juin 2020 et Validé                                                            |                                                                 |        |         |         |  |  |
| Contacter le club |                                                                                           |                                                                 |        |         |         |  |  |
| Se deconnecter    |                                                                                           |                                                                 |        |         |         |  |  |
|                   | Inscription aux offres :                                                                  |                                                                 |        |         |         |  |  |
|                   | Cours n°22 - Loisirs Benjamines/Minimes - 9 ans et plus Féminin<br>Référence offre #31295 |                                                                 |        |         |         |  |  |
|                   | Loisirs                                                                                   |                                                                 |        |         |         |  |  |
|                   | Total :                                                                                   |                                                                 |        |         |         |  |  |
|                   | Cotisation Licence A                                                                      | dhésion                                                         | Remise | Réglé   | Restant |  |  |
|                   | 180 € 50 €                                                                                | 5ŧ                                                              | 0,00€  | 236.00€ | -1 ŧ    |  |  |
|                   | Nu lustificatif d'ashat                                                                   |                                                                 |        |         |         |  |  |
|                   |                                                                                           |                                                                 |        |         |         |  |  |
|                   |                                                                                           | Vous pourrez alors télécharger<br>votre facture grâce au bouton |        |         |         |  |  |

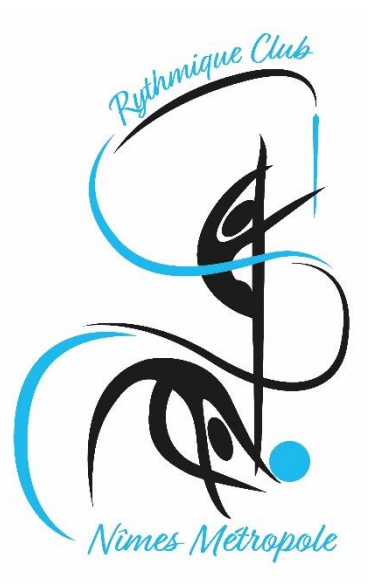

Une remarque ? Une question ?

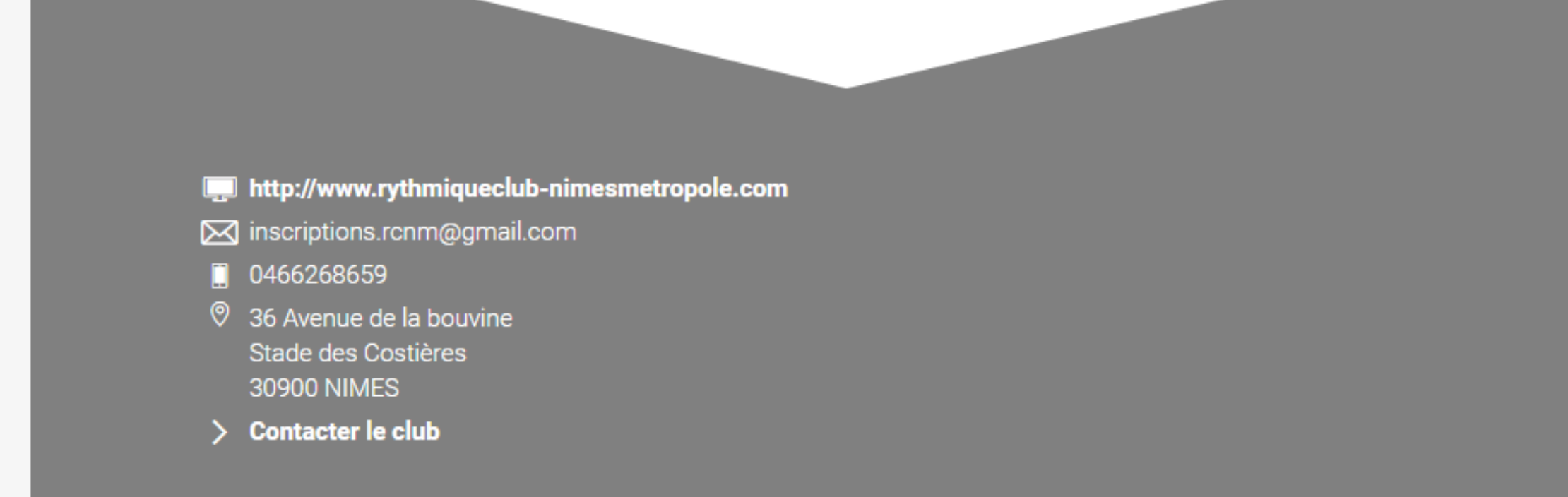